Date: Jeudi 18 août 2005 à 04:00:00 Sujet: 4 Astuces Windows

## Modifier la page d'accueil de Outlook Express

Vous pouvez changer la page de démarrage de Outlook express, il suffit pour cela de faire un petit tour dans le registre de Windows.

Ouvrez le menu démarrer, cliquez sur l'onglet Exécuter puis taper regedit et cliquez ensuite sur Ok.

Vous êtes maintenant dans l'éditeur du registre Windows.

Dans l'éditeur du registre, ouvrez les clés HKEY\_CURRENT\_USER, puis Identities, ensuite déroulez la seule clé présente dans Identities (ex : {9532R90-12CD-0R78 etc., elle change selon les PC), ouvrez ensuite Software, Microsoft, Outlook Express, et enfin 5.0 (si c'est votre version d'outlook express).

Dans la fenêtre de droite, faites un clic droit, puis sélectionner l'onglet Nouveau et cliquez sur Valeur chaîne, nommez la FrontPagePath, enfin double-cliquez sur cette valeur chaîne et entrez comme valeur l'adresse Internet (URL) de la nouvelle page d'accueil d'Outlook express, par exemple <u>http://www.zmaster.fr</u>.

Publication de Tout sur l'informatique - Programmation C#, Sécurité, Divx, P2P: http://www.zmaster.fr

URL de cette publication http://www.zmaster.fr/modules.php?name=News&file=article&sid=113